## **Create Binary Masks**

**DID YOU KNOW . . .** you can create binary masks using the Region of Interest tool in the Feature Mapping process? (A **mask** is a processing barrier or boundary that only allows selected data values to pass.)

## What Creating Binary Masks Gives You

- Designate a processing area from a larger scene
- Block out the parts to be excluded from the current analysis
- Create rectangular or irregular shapes to designate the mask area

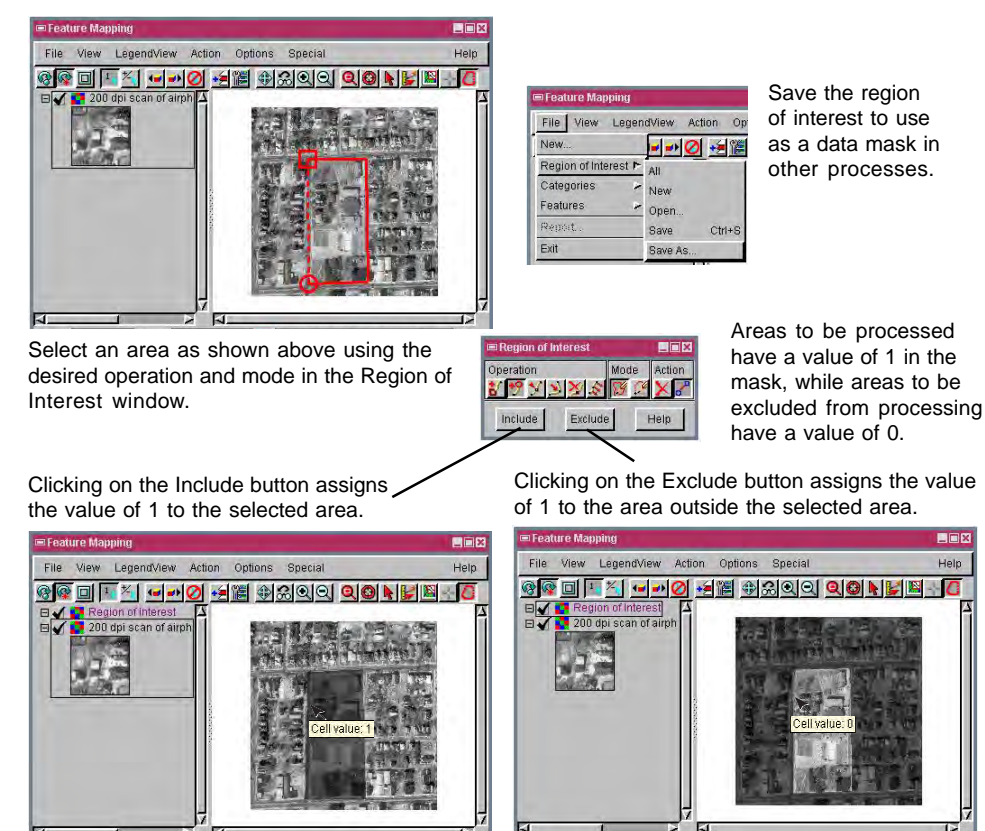

## How to Create Binary Masks

- Select Raster/Interpret/Feature Map from the menubar.
- Click on the desired operation and mode icons in the Region of Interest window.
- Draw the processing area and click on the Include button. Repeat as necessary.
- Select File/Region of Interest/Save As to save the binary raster.

## WANT TO KNOW MORE?

See the tutorial booklet entitled: Feature Mapping

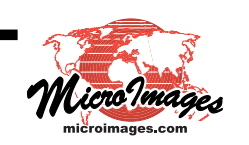